#### Руководство по регистрации

#### в **eBook Clinical Collection** на платформе EBSCOhost

Библиотека ВолгГМУ

### 1. Зайти на платформу **EBSCO**

## Регистрацию в **eBook Clinical Collection** проводим в локальной сети вуза.

Вход в электронную библиотеку осуществляется по ссылке <u>https://search.ebscohost.com/</u>

|                                                                                                    | Sign In                            | i Folder                                         | Preferences                                                    | Languages                                          | • н             | elp Exit |
|----------------------------------------------------------------------------------------------------|------------------------------------|--------------------------------------------------|----------------------------------------------------------------|----------------------------------------------------|-----------------|----------|
| EBSCOMMIT To search, check the boxes next to the databases and click <i>Continue</i> .                                                                                                    |                                    |                                                  |                                                                | VOI<br>MEDI                                        | LGOGR<br>CAL UN | AD STATE |
| Continue Select / deselect all                                                                                                    |                                    |                                                  |                                                                |                                                    |                 |          |
| MEDLINE Complete                                                                                                    |                                    |                                                  |                                                                |                                                    |                 |          |
| MEDLINE Complete provides authoritative medical information on medicine, nursing, dentistry, veterinary medicine, the health care system, pre-clinical sciences, and much more. MEDLINE Complete uses MeSH (Medical Sub<br>subheadings and explosion capabilities to search citations from over 5,400 current biomedical journals. MEDLINE Complete is also the world's most comprehensive source of full text for medical journals, providing full text for o<br>than 1,700 have cover-to-cover indexing in MEDLINE, and of those, over 900 are not found with full text in any version of Academic Search. Health Source or Biomedical Reference Collection. This wide-ranging file contains full<br>index - with no embargo. With coverage dating back to 1857 and full-text back to 1865, MEDLINE Complete is the definitive research tool for medical literature. | er 1,800<br>er 1,800<br>lext for r | dings) indexi<br>0 journals ind<br>many of the r | ng with tree, tree I<br>lexed in MEDLINE<br>nost used journals | hierarchy,<br>E. Of those, more<br>s in the MEDLIN | e<br>E          |          |
| Title List More Information                                                                                                    |                                    |                                                  |                                                                |                                                    |                 |          |
| eBook Collection (EBSCOhost)                                                                                                    |                                    |                                                  |                                                                |                                                    |                 |          |
| Search and view the full text of eBooks.                                                                                                    |                                    |                                                  |                                                                |                                                    |                 |          |
| B More Information                                                                                                    |                                    |                                                  |                                                                |                                                    |                 |          |
| eBook Clinical Collection Trial                                                                                                    |                                    |                                                  |                                                                |                                                    |                 | Ca       |
| The eBook Clinical Collection subscription was built specifically to support clinical professionals, researchers and students of medical disciplines. Featured in the collection are over 2,000 recent titles covering general practice;<br>supporting sciences. Content is updated quarterly; and all titles are available with unlimited user access—particulary helpful in healthcare settings for users with time-sensitive research needs.                                                                                                    | arious s                           | specialties, to                                  | pics in nursing an                                             | nd allied health, a                                | and             |          |
| More Information                                                                                                    |                                    |                                                  |                                                                |                                                    |                 |          |
| Book Clinical Collection (EBSCOhost)                                                                                                    |                                    |                                                  |                                                                |                                                    |                 |          |
| The eBook Clinical Collection subscription was built specifically to support clinical professionals, researchers and students of medical disciplines. Featured in the collection are over 2,000 recent titles covering neneral practice                                                                                                    | arious s                           | specialties to                                   | nics in nursing an                                             | nd allied health a                                 | and             |          |

#### 2. Войти в раздел вход/регистрация (**Sign In**)

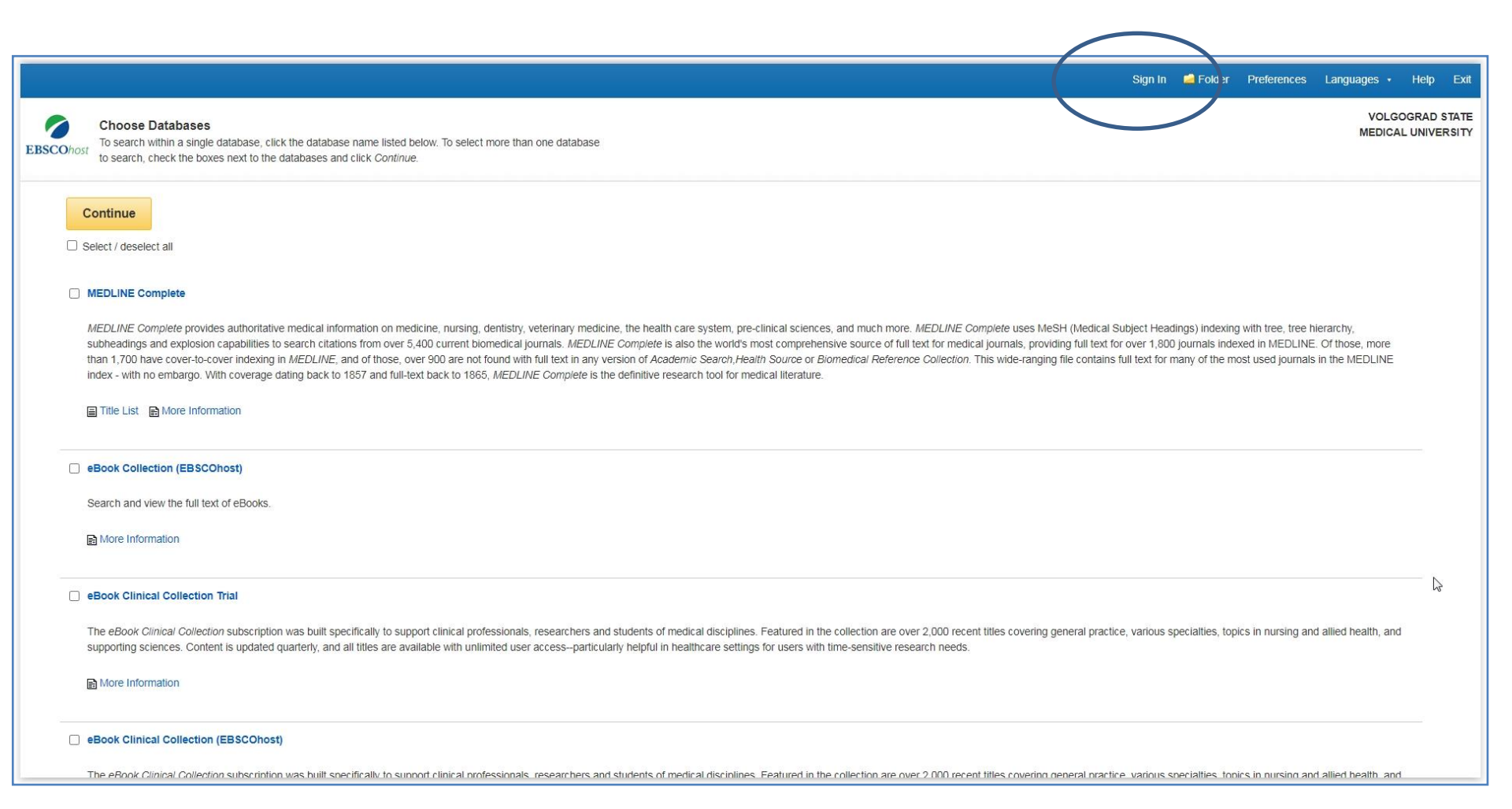

#### 3. Выбрать Sign Up (регистрация)

| Welcome back<br>Don't have an account? <u>Sign up</u> .                                                                     | Create your account<br>Already have an account? Sign in.                                                                                                    |
|----------------------------------------------------------------------------------------------------|----------------------------------------------------------------------------------------------------|
| Or continue with username/email                                                                                             | Continue with Google   or continue with email   First name   First name   Last name (optional)   Email address   Continue with email   Account benefits   Description   Structure   Continue with email   Continue with email   Continue with email   Provide the mobile of the option of the option |
| Help   Disclaimer   Privacy policy   Terms of use<br>Manage my cookies<br>© 2021 EBSCO Industries, Inc. All rights reserved | Create password     Show       × One number:     × Six character minimum       × One special character     × Do not include username       × Do not include examined within custom       × Do not include common phrases                                                                                                    |
|                                                                                                    | Personal data retention and usage           Yes. I consent to the collection of this personalized data which will allow         Save your research           Save your research         Save your research                                                                                                    |

#### 4. Создать свой аккаунт зарегистрироваться

| 1. Заполнить форму своими 🖻                  |                                                                                                    |                                                                                 |
|----------------------------------------------|----------------------------------------------------------------------------------------------------|---------------------------------------------------------------------------------|
| данными на английском                        |                                                                                                    |                                                                                 |
| языке:                                       |                                                                                                    | Account benefits                                                                |
| Имя                                          | G Continue with Google                                                                                                    |                                                                                 |
| Фамилия                                      | or continue with email                                                                                                    | Sync with the mobile                                                            |
| Email (будет являться логином)               | First name                                                                                                    | app<br>Take your research on the<br>go. Search, read and listen<br>in the app!  |
| задать пароль                                | Last name (optional)                                                                                                    | iOS   Android                                                                   |
| (минимум 6 символов,                         | Tyurenkov                                                                                                    | ✓                                                                               |
| включая хотя бы одну цифру и                 | Email address                                                                                                    | Download eBooks<br>Access thousands of eBook<br>titles to read and              |
| один знак, не совпадающий с                  | intyurenkov@yandex.ru                                                                                                    | download.                                                                       |
| email и не являющийся                        | Create password Show                                                                                                    |                                                                                 |
| очевидным словом)                            |                                                                                                    | Create projects                                                                 |
|                                              | ✓ One number     ✓ Six character minimum     ✓ One special character     ✓ Do not include username                                                                                                    | organized within custom                                                         |
|                                              | ✓ Do not include email address ✓ Do not include common phrases                                                                                                    | projects.                                                                       |
| 2. Нажать кнопку " <b>Create</b><br>account" | <ul> <li>Personal data retention and usage</li> <li>Yes. I consent to the collection of this personalized data which will allow<br/>EBSCO to provide me with a personal account. I understand the processing<br/>of my personal data is covered under my institution's contract with EBSCO. I<br/>acknowledge that EBSCO will collect and process my personal data including<br/>the categories and purposes of use for such data as described in EBSCO's<br/>Privacy policy and What information is collected and how it is used.</li> </ul> | Save your research<br>Never lose your search<br>queries, or documents<br>again. |
|                                              | Create account                                                                                                    |                                                                                 |

### 5. Аккаунт создан

После сообщения "Account created" можно войти в eBook Clinical Collection:

- нажать кнопку Sign In
- ввести свой логин (email) и пароль

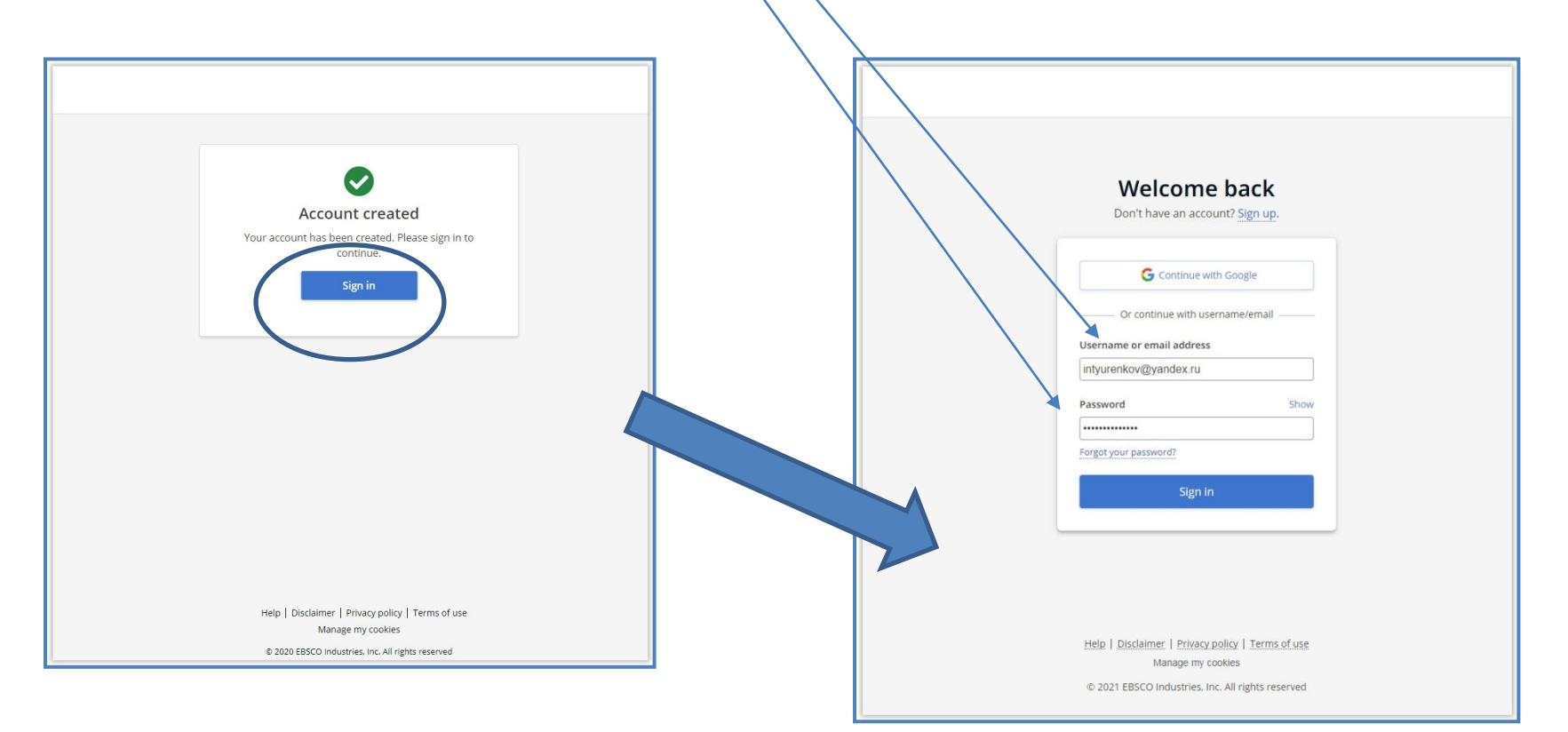

#### 6. Выбрать коллекцию eBook Clinical Collection

|           | Title List Differentiation                                                                                                    |                                                                                                    |  |  |  |  |
|-----------|----------------------------------------------------------------------------------------------------|----------------------------------------------------------------------------------------------------|--|--|--|--|
|           | eBook Collection (EBSCOhost)                                                                                                    |                                                                                                    |  |  |  |  |
|           | Search and view the full text of eBooks.                                                                                                    |                                                                                                    |  |  |  |  |
|           | More Information                                                                                                    | Далее нажать кнопку "Continue"                                                                                                    |  |  |  |  |
|           | eBook Clinical Collection Trial                                                                                                    |                                                                                                    |  |  |  |  |
|           | The eBook Clinical Collection subscription was built specifically to support clinical professionals, researchers and students of medical disciplines. Featured in the collection are over 2,000 recent titles covering general practice, variou supporting sciences. Content is updated quarterly, and all titles are available with unlimited user access-particularly helpful in healthcare settings for users with time-sensitive research needs. |                                                                                                    |  |  |  |  |
|           | More Information                                                                                                    |                                                                                                    |  |  |  |  |
|           | eBook Clinical Collection (EBSCOhost)                                                                                                    |                                                                                                    |  |  |  |  |
|           | The eBorn Clinical Collection subscription was built specifically to support clinical professionals, researchers and students of medical disciplines. Featured in the collection are over 2,000 recent titles covering general practice, variou supporting sciences. Content is updated quarterly, and all titles are available with unlimited user accessparticularly helpful in healthcare settings for users with time-sensitive research needs.  |                                                                                                    |  |  |  |  |
|           | More Information                                                                                                    |                                                                                                    |  |  |  |  |
|           | Continue                                                                                                    |                                                                                                    |  |  |  |  |
| Top of Pa | age                                                                                                    | EBSCO Connect   Privacy Policy   A/B Testing   Terms of Use   Copyright   Cookie Policy<br>© 2021 EBSCO Industries, Inc. All rights reserved. |  |  |  |  |

# 7. Можно работать с поисковой системой

| New Search     | Dictionaries • eBooks •                                              |                             |                     |                                                  | Sign Out | Colder 🔁 | Preferences | Languages • | Help Exit  |
|----------------|----------------------------------------------------------------------|-----------------------------|---------------------|--------------------------------------------------|----------|----------|-------------|-------------|------------|
| MY             | Searching: eBook Clinical Collection Trial, Show all Choose Databa   | ises                        |                     |                                                  |          |          |             | VOLGO       | GRAD STATE |
| EBSCOhost      |                                                                      | Select a Field (optional) * | Search              |                                                  |          |          |             | MEDICA      | UNIVERSITY |
|                | AND -                                                                | Select a Field (optional) * | Clear ?             |                                                  |          |          |             |             |            |
|                | AND -                                                                | Select a Field (optional) * | $\oplus$ $\bigcirc$ |                                                  |          |          |             |             |            |
|                | Basic Search Advanced Search History                                 |                             |                     |                                                  |          |          |             |             |            |
| Search         | Options                                                              |                             |                     |                                                  |          |          |             |             |            |
|                |                                                                      |                             |                     |                                                  |          |          |             | Rese        | £          |
| Searc          | rch Modes and Expanders                                              |                             |                     |                                                  |          |          |             |             |            |
| Sea            | arch modes ③                                                         |                             |                     | Apply related words                              |          |          |             |             |            |
|                | <ul> <li>Boolean/Phrase</li> <li>Find all my search terms</li> </ul> |                             |                     | Also search within the full text of the articles |          |          |             |             |            |
| 9              | Find any of my search terms     SmartText Searching Hint             |                             |                     |                                                  |          |          |             |             |            |
|                |                                                                      |                             |                     | Apply equivalent subjects                        |          |          |             |             |            |
| Limit          | t your results                                                       |                             |                     |                                                  |          |          |             |             | N          |
| Ful            | ll Text                                                              |                             |                     | Download Available                               |          |          |             |             | 13         |
|                |                                                                      |                             |                     |                                                  |          |          |             |             |            |
| Published Date |                                                                      |                             | Author              |                                                  |          |          |             |             |            |
| S              | Start month: Month  V Start year.  — End month: Month                | ✓ End year:                 |                     | <br>                                             |          |          |             |             |            |
|                |                                                                      |                             |                     | Title                                            |          |          |             |             |            |
| Sut            | bject                                                                |                             |                     | Publisher                                        |          |          |             |             |            |
|                |                                                                      |                             |                     |                                                  |          |          |             |             |            |
| Lar            | nguage                                                               |                             |                     | ISBN                                             |          |          |             |             |            |

#### 8. Для удаленной работы

 Запросить в библиотеке (volggmu.biblioteka@yandex.ru) логин и пароль для входа на платформу

2. ЗАРЕГИСТРИРОВАТЬСЯ ПО ВЫШЕ УКАЗАННОМУ АЛГОРИТМУ. КАЖДЫЙ ДОЛЖЕН БЫТЬ ПЕРСОНАЛЬНО ЗАРЕГИСТРИРОВАН